# Inscription et soumission sur la plateforme Easychair

En accédant au lien de soumission (<u>https://easychair.org/conferences/?conf=cacedle2022</u>) depuis la page du Colloque Acedle 2022 (<u>http://colloqueacedle2022.web.ua.pt/</u>), vous trouverez le champ de connexion suivant :

| User name:       |                                              |
|------------------|----------------------------------------------|
| Password:        |                                              |
|                  | Log in                                       |
| If you have no l | EasyChair account, <u>create an accoun</u> t |
| n you have no i  |                                              |

Si vous n'avez pas de compte Easychair, vous devez en créer un en cliquant sur le lien suivant : "create an account".

## 1. Création d'un compte Easychair:

### ÉTAPE 1:

Après avoir cliqué sur "create na account", le nouvel utilisateur sera dirigé vers la première étape.

1. Cliquez sur la case confirmant que vous êtes un utilisateur réel.

2. Une fois que le signe de confirmation apparaît, cliquez sur le bouton "continuer".

| Create an Ea                                                      | syChair Accou                                        | nt: Step 1                                                    |                                           |                  |
|-------------------------------------------------------------------|------------------------------------------------------|---------------------------------------------------------------|-------------------------------------------|------------------|
| To use EasyChair, one                                             | should first create an a                             | ccount. The procedure for c                                   | reating an account is the following.      |                  |
| 1. You should type                                                | the text that you see in                             | the image below and click                                     | on "Continue".                            |                  |
| <ol> <li>If you type the t</li> <li>After you filled o</li> </ol> | ext correctly, you will b<br>out the form, EasyChair | e asked to fill out a simple f<br>will send you an email with | a link that you can use to complete the a | account creation |
|                                                                   | <b>7</b>                                             |                                                               |                                           |                  |
|                                                                   |                                                      |                                                               |                                           |                  |

### ÉTAPE 2:

Veuillez remplir les champs obligatoires:

- 1. Prénom ;
- 2. Nom de famille ;
- 3. Adresse électronique ;
- 4. Remplissez à nouveau l'adresse électronique
- 5. Cliquez sur le bouton "Continuer

| Create an EasyCh                 | air Account: S         | Step 2                |                    |                 |               |
|----------------------------------|------------------------|-----------------------|--------------------|-----------------|---------------|
| Please fill out the following fo | orm. The required fiel | lds are marked by (*) |                    |                 |               |
| Note that the most commo         | n reason for failing   | to create an accour   | nt is an incorrect | t email address | so please typ |
| email address correctly.         |                        |                       |                    |                 |               |
|                                  |                        |                       |                    |                 |               |
| First name <sup>†</sup> (*):     |                        |                       |                    | 1               |               |
| Last name (*):                   |                        |                       |                    | 2               |               |
| Email address (*):               |                        |                       |                    | 2               |               |
| Retype email address (*):        |                        |                       |                    |                 |               |
|                                  |                        |                       |                    | 4               |               |
|                                  | Continue               |                       |                    |                 |               |
|                                  | Continue               |                       |                    |                 |               |

Vous allez recevoir un message confirmant votre inscription à Easychair, avec l'indication que vous recevrez des informations complémentaires par e-mail.

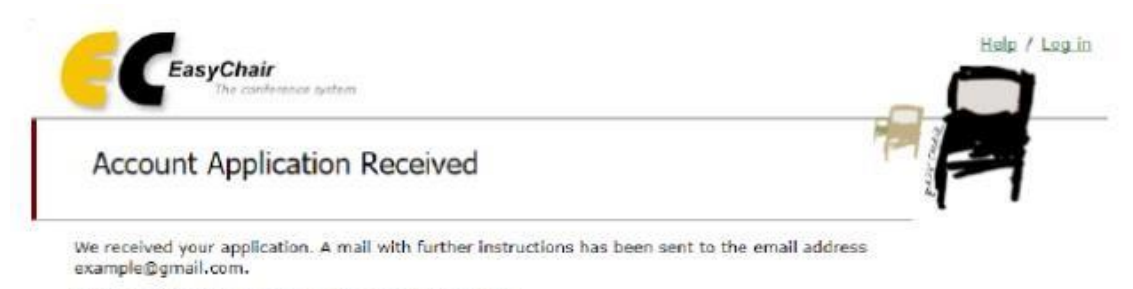

#### If You Do not Receive the Instructions

If you do not receive our mail with instruction on how to create an account, please read the following information. Our mail server normally sends all mail within a few seconds. The following is an incomplete list of possible reasons for the problem.

#### Vérifiez l'e-mail.

Vous devriez recevoir un message dont l'objet est "Confirmation du compte EasyChair". Par exemple

Dear We received a request to create an EasyChair account for you. To create an EasyChair account, please click this link: https://easychair.org/account/create.cgi?code=55NHVto1WKkD8GmYWAZ3 Best regards, EasyChair. Please do not reply to this email. This email address is used only for sending email so you

Note : Le message peut aller dans la boîte SPAM.

Suivez le lien dans le message.

will not receive a response.

Sur la page que le lien ouvrira, l'utilisateur devra **remplir les champs obligatoires** indiqués par (\*) et **cliquer sur le bouton "Créer mon compte**" en bas du formulaire :

| User Test! To complete<br>ites, otherwise you will ha | the creation of your account please fill out the following form. You should create the account within 30<br>ave to fill out this form from scratch. |
|-------------------------------------------------------|----------------------------------------------------------------------------------------------------|
| To use EasyChair, you mu                              | ist agree to its Terms of Service (view terms), (download terms),                                                                                   |
| I agree to EasyChai                                   | Terms of Service                                                                                                    |
| Enter your personal data.                             |                                                                                                    |
| First name <sup>†</sup> :                             | User                                                                                                    |
| Last name (*):                                        | Test                                                                                                    |
| Organization (*):                                     |                                                                                                    |
| our personal Web page:                                |                                                                                                    |
| Enter your address                                    |                                                                                                    |
| siter your address.                                   |                                                                                                    |
| Phone:                                                |                                                                                                    |
| Address, line 1 (~):                                  |                                                                                                    |
| Address, line 2.                                      |                                                                                                    |
| Bost code (*)-                                        |                                                                                                    |
| State (US only) (*):                                  |                                                                                                    |
| Country (*):                                          |                                                                                                    |
|                                                       |                                                                                                    |
| Inter your account inform                             | ation. Note that user names are case-insensitive                                                                                                    |
|                                                       |                                                                                                    |
| User name (*1:                                        |                                                                                                    |
| Password (*)-                                         |                                                                                                    |
| Password (T1)                                         |                                                                                                    |

Notez le "Nom d'utilisateur" et le "Mot de passe" pour une utilisation ultérieure.

## 2. Soumission au Colloque Acedle 2022:

En accédant au lien de soumission (<u>https://easychair.org/conferences/?conf=cacedle2022</u>) depuis la page du Colloque Acedle 2022, connectez-vous avec les informations d'identification créées :

| User name:        |                                                 |                 |
|-------------------|-------------------------------------------------|-----------------|
| Password:         |                                                 |                 |
|                   | Log in                                          |                 |
|                   |                                                 |                 |
| If you have no Ea | asychair account, <u>cr</u><br>word? click bere | reate an accoun |

Après la connexion, cliquez sur le lien "entrer comme auteur" :

This conference accepts new submissions. You can log in as an author to make a submission:

enter as an author

#### Remplissez les coordonnées des auteurs.

Ces données ne seront pas vues par les examinateurs des propositions.

Follow the instructions, step by step, and then use the "Submit" button at the bottom of the form. The required fields are marked by \*.

#### Author Information

For each author please fill out the form below. Some items on the form are explained here:

- Email address will only be used for communication with the authors. It will not appear in public Web pages of this conference. The email address can be omitted for not corresponding authors. These authors will also have no access to the submission page.
- Web page can be used on the conference Web pages, for example, for making the program. It should be a Web page of the author, not the Web page of her or his organization.
- Each author marked as a **corresponding author** will receive email messages from the system about this submission. There must be at least one corresponding author.

| Author 1 (click he | ere to add yourself) (click here to add an associate) |  |
|--------------------|-------------------------------------------------------|--|
| First name†: *     |                                                       |  |
| Last name: *       |                                                       |  |
| Email: *           |                                                       |  |
| Country/region: *  | •                                                     |  |
| Organization: *    |                                                       |  |

Remplissez les champs titre et résumé (obligatoire).

L'espace est destiné au résumé (500 mots). La bibliographie doit être téléchargé dans le champ ci-dessous (Fichiers).

#### Title and Abstract

The title and the abstract should be entered as plain text, they should not contain HTML elements.

| Title: *          |                      |      |  |     |  |
|-------------------|----------------------|------|--|-----|--|
| The abstract shou | ld not exceed 500 wo | ords |  |     |  |
|                   |                      |      |  |     |  |
|                   |                      |      |  |     |  |
| Abstract: *       |                      |      |  |     |  |
|                   |                      |      |  |     |  |
|                   |                      |      |  | li. |  |

Remplissez le champ réservé aux mots-clés (obligatoire).

Vous devez indiquer un "mot-clé" par ligne.

#### Keywords

Type a list of keywords (also known as key phrases or key terms), **one per line** to characterize your submission. You should specify at least three keywords.

| Keywords: * |    |   |
|-------------|----|---|
|             | ļ. | - |

#### Choisissez un axe.

#### Axes | Eixos

1. Politiques linguistiques et curricula | 1. Políticas linguísticas e currículo

3. Formation des acteurs éducatifs | 3. Formação dos atores educativos

2. Enseignement et apprentissage des langues | 2. Ensino e aprendizagem de línguas

 $\hfill\square$  4. Recherche et diffusion du savoir | 4. Investigação e disseminação do conhecimento

**Choisissez un type de soumission et téléchargez le fichier** que vous avez préparé selon les indications disponibles à l'adresse suivante http://colloqueacedle2022.web.ua.pt/?page\_id=133.

The following part of the submission form was added by CACEDLE 2022. It has neither been checked nor endorsed by EasyChair

**Résumé | Resumo.** Téléchargez votre résumé, avec les références, au format word (.doc ou .docx) | Faça upload do seu resumo, com referências bibliográficas, em formato word (.doc ou .docx)

Explorar... Nenhum ficheiro selecionado.

Lorsque vous avez rempli tous les champs nécessaires, **cliquez sur "Submit**" au bas du formulaire.

Vous devriez être informé par e-mail par la plateforme.